### Yazıcıyı kurma

#### Bilgisayar ile

Yazıcıyı kurmak için, *Kurulum* belgesindeki yönergeleri izleyin. Bir sorunla karşılaşırsanız, bu kitapçıktaki "Kurulum Sorunlarını Giderme" adlı kısma bakın.

#### Bilgisayar olmadan

Yazıcıyı bilgisayar olmadan kullanıyorsanız, *Kurulum* belgesindeki yönergeleri izleyerek, donanım kurulumunu tamamladığınızdan emin olun. Baskı kalitesini en uygun hale getirmek için, aşağıdaki adımlarda anlatılan işlemlerle devam edin.

 Kağıt desteğine kağıt yüklediğinizden ve ardından ∠→ düğmesine basıp, üç saniye basılı tuttuğunuzdan emin olun.

Bir sayfa yazdırılır.

- 2 Yazdırılan sayfayı yüzü aşağı bakacak şekilde tarayıcı camına yerleştirin.
- $3 \bowtie$  düğmesine basın.

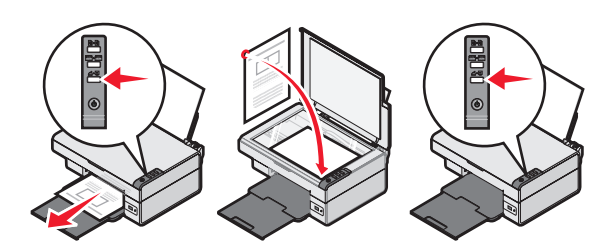

### Kurulum sorunlarını giderme

| Polirti                | Cözüm                                                                                                    |
|------------------------|----------------------------------------------------------------------------------------------------|
| Dellirti               | Çozulli                                                                                                    |
| ტ lşık<br>yanmıyor     | <ol> <li>Güç kablosunu önce prizden,<br/>ardından da yazıcıdan çıkarın.</li> <li>Kabloyu yazıcı üzerindeki güç<br/>kaynağına takın.</li> <li>Kabloyu diğer elektrikli cihazlar<br/>ile kullanılan bir prize takın.</li> <li>Uşık yanmazsa, U<br/>düğmesine basın.</li> </ol> |
| Yazılım<br>yüklenmiyor | CD'yi taktığınızda, yazılım otomatik<br>olarak başlamazsa:                                                                                                    |
|                        | <ol> <li>Açık tüm yazılım uygulamalarını<br/>kapatın.</li> </ol>                                                                                                    |
|                        | <ol> <li>Virüs koruma programlarını<br/>geçici olarak devre dışı bırakın.</li> </ol>                                                                                                    |
|                        | <ol> <li>Bilgisayarım simgesini çift<br/>tıklatın.</li> </ol>                                                                                                    |
|                        | Windows XP'de, Bilgisayarım<br>simgesine erişmek için <b>Başlat</b> 'ı<br>tıklatın.                                                                                                    |
|                        | 4 CD-ROM sürücüsü simgesini<br>çift tıklatın. Gerekirse,                                                                                                    |
|                        | <ul> <li>setup.exe. ogesini çirt tiklatin.</li> <li>Yazılımı yüklemek için bilgisayar<br/>ekranında görüntülenen<br/>yönergeleri izleyin.</li> </ul>                                                                                                    |
|                        | Not: Yazılım yüklemesi<br>tamamlandıktan sonra, virüsten<br>korunma yazılımınızı yeniden<br>etkinleştirdiğinizden emin olun.                                                                                                    |

| Belirti                | Çözüm                                                                                                    |
|------------------------|----------------------------------------------------------------------------------------------------|
| Yazılım<br>yüklenmiyor | <ol> <li>USB kablosunun zarar görüp<br/>görmediğini kontrol edin.</li> <li>USB kablosunun kare ucunu<br/>yazıcının USB bağlantı<br/>noktasına sıkıca yerleştirin.</li> <li>USB kablosunun dikdörtgen<br/>ucunu bilgisayarın USB bağlantı<br/>noktasına sıkıca yerleştirin.<br/>USB bağlantı noktası ile<br/>belirtilir.</li> </ol> |
|                        | <ul> <li>Yazıcı bilgisayara başka bir aygıt ile<br/>bağlıysa:</li> <li>1 USB kablosunu USB hub ya da<br/>anahtar kutusu gibi diğer<br/>aygıtlardan çıkarın.</li> <li>2 Kabloyu doğrudan yazıcıya ve<br/>bilgisayara takın.</li> </ul>                                                                                              |
| Sayfa<br>yazdırılmıyor | Yazıcının varsayılan yazıcı olarak<br>ayarlandığından ve beklemede ya<br>da duraklatılmış olmadığından emin<br>olun. Daha fazla bilgi için, bu<br>kitapçıktaki "Yazıcının durumunu<br>denetleme" adlı kısma bakın.                                                                                                    |
|                        | Yazıcı kartuşundaki saydam bandın<br>çıkarıldığından ve kartuşun düzgün<br>takıldığından emin olun.                                                                                                    |

# Yazılımı kaldırma ve yeniden yükleme

- Masaüstünde, Başlat → Programlar → Lexmark 2400 Series → Kaldır öğelerini tıklatın.
- **2** Yazıcı yazılımını kaldırmak için bilgisayar ekranındaki yönergeleri izleyin.
- **3** Bilgisayarı yeniden başlatın.
- **4** Tüm Yeni Donanım Ekle ekranlarında **İptal** düğmesini tıklatın.

- 5 Yazılım CD'sini çıkarın ve yeniden yerleştirin. Yazıcı yazılımı yükleme ekranı görüntülenmezse:
  - Masaüstünde Bilgisayarım simgesini çift tıklatın.

Windows XP'de, Bilgisayarım simgesine erişmek için **Başlat**'ı tıklatın.

- b CD-ROM sürücüsü simgesini çift tıklatın. Gerekirse, setup.exe öğesini çift tıklatın.
- Yazıcı yazılımı yükleme ekranı görüntülendiğinde, Yükle veya Şimdi Yükle seçeneğini tıklatın.
- **d** Kurulumu tamamlamak için bilgisayar ekranında görüntülenen yönergeleri izleyin.

#### yazıcı durumunu denetleme

 Başlat → Ayarlar → Yazıcılar ve Fakslar veya Yazıcılar öğelerini tıklatın.
 veya

Başlat → Denetim Masası → Yazıcılar ve Diğer Donanım → Yazıcılar ve Fakslar öğelerini tıklatın.

- 2 Lexmark 2400 Series simgesini çift tıklatın.
- **3 Yazıcı** öğesini tıklatın ve Yazdırmayı Duraklat'ın yanında onay işareti olmamasına dikkat edin.
- 4 Varsayılan Olarak Ayarla seçeneğinin yanında bir onay işareti olduğundan emin olun.

### Daha fazla bilgi alma

• CD'deki kapsamlı *Kullanıcı Kılavuzu*'na göz atın.

Başlat → Programlar veya Tüm Programlar → Lexmark 2400 Series → Kullanıcı Kılavuzu öğelerini tıklatın.

• Web sitemizi ziyaret edin: http://support.lexmark.com/.

### Kontrol panelini kullanma

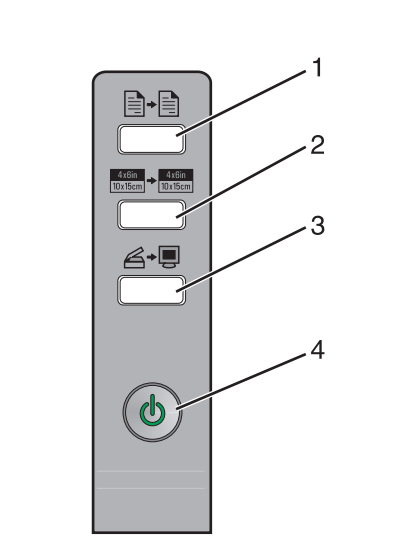

|   | Düğme                               | Amaç                                                                                                    |
|---|-------------------------------------|----------------------------------------------------------------------------------------------------|
| 1 |                                     | Renkli kopyalama yapar.                                                                                                    |
| 2 | 4x8in<br>10x15cm → 4x8in<br>10x15cm | Fotoğrafın 4 x 6 kenarlıksız,<br>renkli kopyasını çıkarır.                                                                                                    |
| 3 | <b>A</b> →∎                         | <ul> <li>Taranan öğenin<br/>önizlemesini bilgisayar<br/>ekranında görüntülemek<br/>için, All-In-One'ı açar.</li> <li>Düğme üç saniye basılı<br/>tutulursa tarama hizalama<br/>başlatır.</li> </ul> |
| 4 |                                     | <ul> <li>Yazıcıyı açar veya kapatır.</li> <li>Yazdırma işini iptal eder.</li> <li>Yazıcıyı sıfırlar.</li> </ul>                                                                                    |
|   |                                     | <b>Not:</b> Güç ışığı yanıp<br>sönüyorsa, CD'deki <i>Kullanıcı<br/>Kılavuzu</i> 'nda bulunan "Hata<br>iletileri" kısmına göz atın.                                                                 |

### Yazdırma

#### Belge yazdırma

1 Kağıt yükleyin.

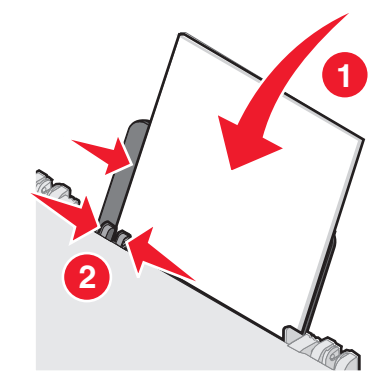

- 2 Belge açıkken, Dosya → Yazdır öğelerini tıklatın.
- 3 Özellikler, Tercihler, Seçenekler veya Kur seçeneğini tıklatın.
- 4 Ayarları düzenleyin.
- 5 Tamam düğmesini tıklatın.
- 6 Tamam veya Yazdır düğmesini tıklatın.

### Diğer projeleri yazdırma

"Yapmak İstediklerim" menüsü proje oluşturmanız için sihirbazlar sunar. Bir fotoğraf, zarf, afiş yazdırabilir, poster yapabilir, kitapçık oluşturabilir veya tebrik kartı yazdırabilirsiniz.

- Belge açıkken, Dosya → Yazdır öğelerini tıklatın.
- 2 Yazdırma ayarlarını özelleştirmek için Özellikler, Tercihler, Seçenekler veya Kur seçeneğini tıklatın.

Yazdırma Özellikleri iletişim kutusu ile birlikte "Yapmak İstediklerim" menüsü de görüntülenir.

- 3 Mevcut projelerden birini seçin veya Diğer yazdırma seçeneklerini göster seçeneğini tıklatın.
- 4 Projeyi tamamlamak için bilgisayar ekranında görüntülenen yönergeleri izleyin.

### Kopyalama

#### Kopyalama yapma

1 Kağıt yükleyin.

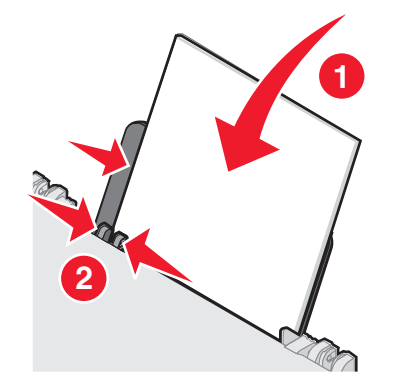

2 Özgün belgeyi ön yüzü aşağı bakacak şekilde tarayıcı camına yerleştirin.

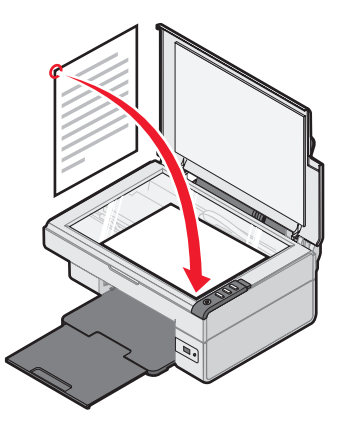

3 ∎→ düğmesine basın.

### Tarama

### Öğe tarama

- 1 Yazıcının bilgisayara bağlı olmasına ve yazıcı ile bilgisayarın açık olmasına dikkat edin.
- 2 Özgün belgeyi ön yüzü aşağı bakacak şekilde tarayıcı camına yerleştirin.

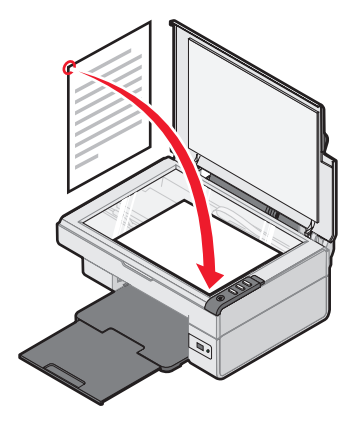

3 *≧*→ düğmesine basın.

Bilgisayar ekranında All-In-One Center ile birlikte taramanın önizlemesi görüntülenir.

- 4 Belgenin sadece bir bölümünü taramak istiyorsanız, nokta çizgili kutuyu tıklatıp sürükleyerek, taranacak görüntünün önizlemesinde belirli bir alan seçin.
- **5** "Taranan resmi gönder:" menüsünden bir program seçin.
- 6 Şimdi Tara seçeneğini tıklatın.

# Fotoğraflarla çalışma

### 4 x 6 fotoğraf kopyalama

**1** 4 x 6 fotoğrafı ön yüzü aşağı bakacak şekilde tarayıcı camına yerleştirin.

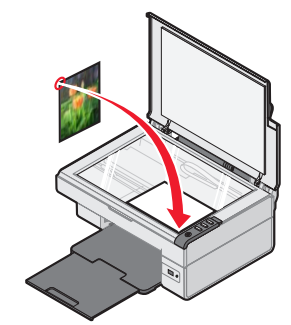

2 4 x 6 fotoğraf kağıdı yükleyin.

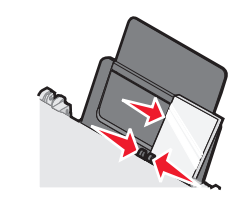

3 <sup>4x6in</sup> → <sup>4x6in</sup> düğmesine basın.

#### Fotoğraf yazdırmayı kontrol etmek için PictBridge özelliği etkinleştirilmiş bir dijital fotoğraf makinesi kullanma

PictBridge etkinleştirilmiş kamerayı yazıcıya bağlayın ve fotoğraf seçmek ve yazdırmak için makinenin üzerindeki düğmeleri kullanın.

- **1** USB kablosunun bir ucunu fotoğraf makinesine takın.
  - Not: Sadece dijital fotoğraf makineniz ile birlikte gelen USB kablosunu kullanın.
- **2** Kablonun diğer ucunu yazıcının önündeki PictBridge bağlantı noktasına takın.
- **3** Fotoğraf seçmek ve yazdırmak için fotoğraf makinesi ile birlikte gelen belgelerde verilen yönergeleri izleyin.

### Baskı Kalitesi Sorunlarını Giderme

| Belirti                                                                                                    | Çözüm                                                                                                    |
|----------------------------------------------------------------------------------------------------|----------------------------------------------------------------------------------------------------|
| Aşağıdakiler de<br>dahil olmak<br>üzere düşük<br>metin ve grafik<br>kalitesi:<br>• Boş sayfa<br>• Hatalı<br>renkler<br>• Eksik<br>karakterler<br>• Soluk baskı<br>• Koyu baskı<br>• Koyu baskı<br>• Eğik çizgiler<br>• Lekeler<br>• Çizgiler<br>• Beklenmedik<br>karakterler<br>• Baskıda<br>beyaz<br>çizgiler | Mürekkep düzeylerini kontrol edin<br>ve gerekiyorsa yeni bir yazıcı<br>kartuşu takın.                                                                                                    |
|                                                                                                    | Bu kitapçıktaki "Baskı kalitesini<br>artırma" adlı kısma göz atın.                                                                                                    |
|                                                                                                    | Aşağıdaki tür ortamlarda<br>mürekkebin bulaşmasına engel<br>olmak için, her sayfayı yazıcıdan<br>çıktığında alın ve üst üste<br>koymadan önce kurutun.<br>Asetatların kuruması yaklaşık<br>15 dakika sürebilir.                                                                                                    |
|                                                                                                    | Farklı marka kağıt kullanın.<br>Her mürekkep markasının<br>mürekkep alışı farklıdır. Fotoğraf<br>veya yüksek kaliteli görüntüler<br>yazdırıyorsanız, Lexmark<br>Premium Fotoğraf Kağıdı kullanın.                                                                                                    |
|                                                                                                    | Yalnızca yeni ve kırışık olmayan<br>kağıt kullanın.                                                                                                    |
| Sayfa<br>kenarlarında<br>düşük metin ve<br>grafik kalitesi                                                                                                    | <ul> <li>Kenarlıksız özelliğini</li> <li>kullanıyorsanız, aşağıda belirtilen<br/>minimum kenar boşluk ayarlarını<br/>kullanın:</li> <li>Sol ve sağ kenar boşlukları: <ul> <li>A4 dışında tüm kağıtlar için<br/>6,35 mm (0,25 inç)</li> <li>A4 kağıt boyutu için<br/>3,175 mm (0,125 inç)</li> </ul> </li> <li>Üst kenar boşluğu: 1,7 mm<br/>(0,067 inç)</li> <li>Alt kenar boşluğu: 19 mm<br/>(0,75 inç)</li> </ul> |

| Belirti                                                    | Çözüm                                                                                                    |
|------------------------------------------------------------|----------------------------------------------------------------------------------------------------|
| Sayfa<br>kenarlarında<br>düşük metin ve<br>grafik kalitesi | <ul> <li>Kenarlıksız yazdırma özelliğini seçin.</li> <li>1 Yazılım uygulamasında Dosya → Yazdır öğelerini tıklatın.</li> <li>2 Özellikler, Tercihler, Seçenekler veya Kur seçeneğini tıklatın.</li> <li>3 Yazdırma Düzeni öğesini</li> </ul> |
|                                                            | tıklatın.                                                                                                    |

4 Kenarlıksız öğesini tıklatın.

#### Baskı Kalitesini Artırma

Belgenin baskı kalitesinden memnun değilseniz, şunları yapın:

- Belge için uygun kağıdı kullanın. Fotoğraf veya yüksek kaliteli görüntüler yazdırıyorsanız, Lexmark Premium Fotoğraf Kağıdı kullanın.
- Daha kalın, parlak beyaz veya kaplamalı kağıt kullanın.
- Daha yüksek bir baskı kalitesi seçin.

Belgenin baskı kalitesi hala istediğiniz gibi değilse, yazıcı kartuşunu hizalayın.

#### Bilgisayarı kullanarak yazıcı kartuşunu hizalama

Yazıcı kartuşunu bilgisayar olmadan hizalama hakkında yönergeler için, *Kurulum* sayfasına göz atın.

- **1** Kağıt yükleyin.
- 2 Masaüstünden Imaging Studio simgesini çift tıklatın.
- 3 Bakım/Sorun Giderme düğmesini tıklatın.
- 4 Bakım düğmesini tıklatın.
- 5 Belirsiz kenarları düzeltmek için hizala seçeneğini tıklatın.
- 6 Yazdır seçeneğini tıklatın.
- Bir hizalama sayfası yazdırılır.
- 7 Bilgisayarınızın ekranındaki yönergeleri izleyin.

# Yazıcı kartuşlarının püskürtme uçlarını temizleme

- **1** Kağıt yükleyin.
- 2 Masaüstünden Imaging Studio simgesini çift tıklatın.
- 3 Bakım/Sorun Giderme düğmesini tıklatın.
- 4 Bakım düğmesini tıklatın.
- 5 Yatay çizgileri düzeltmek için temizle seçeneğini tıklatın.
- 6 Yazdır seçeneğini tıklatın.

Bir sayfa yazdırılarak, püskürtme uçlarını temizlemek üzere uçlara tazyikli mürekkep gönderilir.

### Yazıcı kartuşunun püskürtme uçlarını ve temas noktalarını silme

- 1 Yazıcı kartuşunu çıkarın.
- 2 Temiz, havsız bir bezi suyla ıslatın.
- **3** Bezi üç saniye süresince püskürtme uçlarına denk gelecek şekilde hafifçe tutup, ardından gösterilen yönde silin.

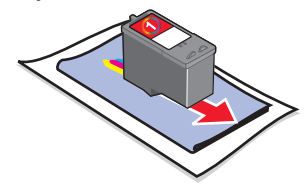

4 Bezin temiz olan diğer kısmını üç saniye süresince temas noktalarına denk gelecek şekilde hafifçe tutun ve gösterilen yönde silin.

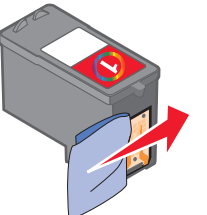

- **5** Bezin temiz kısmıyla yeniden 3 ve 4 numaralı adımlarda anlatılan işlemleri tekrarlayın.
- 6 Püskürtme uçlarının ve temas noktalarının tamamen kurumasını bekleyin.
- 7 Yazıcı kartuşunu yeniden takın.
- 8 Belgeyi yeniden yazdırın.